# **Supervisor Change Request**

When submitting a supervisor change request, you want to go through Manager Dashboard. This portal is located on your my.bgsu.edu

• To get to the portal log onto your mybgsu. Then, click on the Employees tab in the top right:

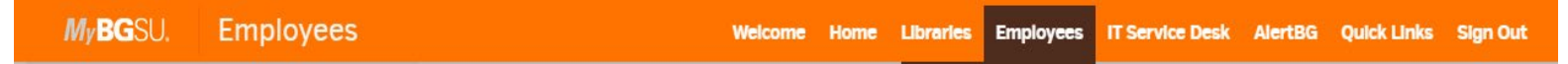

• Next, scroll down until you see Manager Information on the right-side border and click on Manager Dashboard:

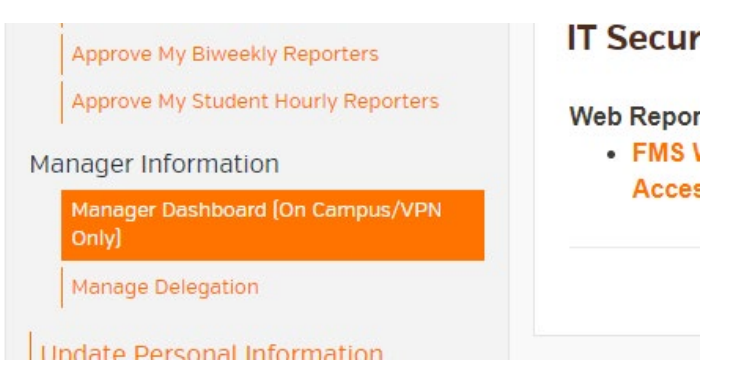

• A new screen will pop up. Under Quick Links you will click on supervisor change:

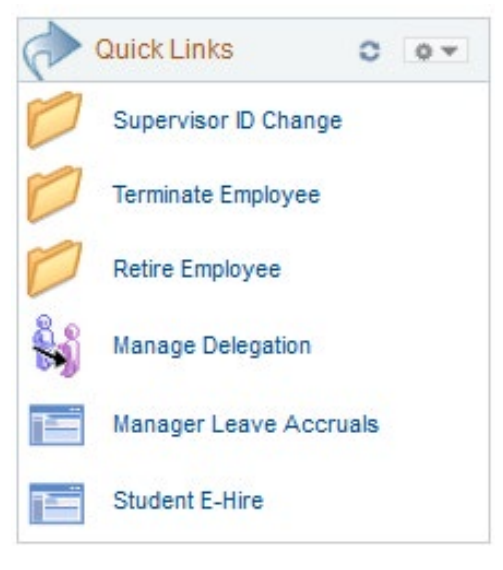

• After clicking on that, you will need to click on Request Reporting change to initiate the request:

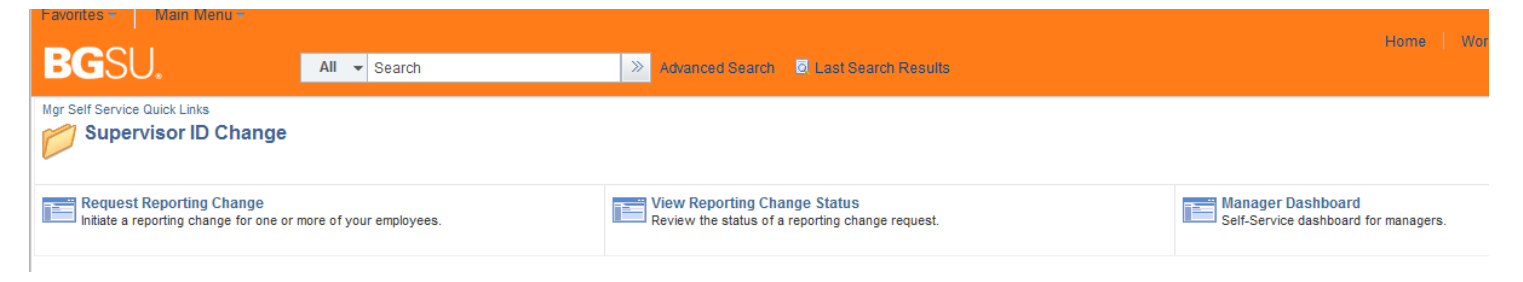

### All of the Manager's Direct Reports will show As of the Date you enter.

# **Reporting Change**

#### Employee Selection Criteria

Select the employees to be assigned to the new supervisor. You will be able to process only those employees that report to you as of the date entered on this page.

After you've selected the employee(s) you'd like to process, select the Continue button to enter the details about the transaction and finish the process.

| As Of Date | 03/25/2015 | 31 | Refresh Employees |
|------------|------------|----|-------------------|
|            |            |    |                   |

|        |                           |            |     |             |                |           |          |                     | Find Er                   | mployee                        |
|--------|---------------------------|------------|-----|-------------|----------------|-----------|----------|---------------------|---------------------------|--------------------------------|
| Thomas | Thomas Turkey's employees |            |     |             |                |           |          |                     | First 🕙 1-26 of 26 🕑 Last |                                |
| Select | Name                      | Empl ID    | Job | Empl Status | Full/Part Time | HR Status | Job Code | Job Title           | Dept ID                   | Department                     |
|        | Bobbie Bluebird           | 0020162460 | 2   | Active      | Part-Time      | Active    | S52000   | Marketing Assistant | 114010                    | Office of UG<br>Student Develo |
|        | Dani Duck                 | 0020147250 | 1   | Active      | Part-Time      | Active    | S52000   | Marketing Assistant | 114010                    | Office of UG<br>Student Develo |
|        | Donny Dowitcher           | 0020167732 | 0   | Active      | Part-Time      | Active    | S52000   | Marketing Assistant | 114010                    | Office of UG<br>Student Develo |
|        | Greta Grackle             | 0020207993 | 0   | Active      | Part-Time      | Active    | S52000   | Marketing Assistant | 114010                    | Office of UG<br>Student Develo |
|        | Harriet Hummingbird       | 0020058950 | 1   | Active      | Part-Time      | Active    | S52000   | Marketing Assistant | 114010                    | Office of UG<br>Student Develo |
|        | Jeri Goldeneye            | 0020062960 | 2   | Active      | Part-Time      | Active    | S52000   | Marketing Assistant | 114010                    | Office of UG<br>Student Develo |
|        |                           |            |     |             |                |           |          |                     |                           |                                |

# Select the employee to be transferred to a new Supervisor and click continue

**Reporting Change** 

### Employee Selection Criteria

Select the employees to be assigned to the new supervisor. You will be able to process only those employees that report to you as of the date entered on this page

After you've selected the employee(s) you'd like to process, select the Continue button to enter the details about the transaction and finish the process.

# As Of Date 03/25/2015 Refresh Employees

|                                           |                     |            |     |             |                |           |          |                     | Find Er                   | npioyee                        |
|-------------------------------------------|---------------------|------------|-----|-------------|----------------|-----------|----------|---------------------|---------------------------|--------------------------------|
| Thomas Turkey's employees Personalize   🗿 |                     |            |     |             |                |           |          |                     | First 🕙 1-26 of 26 🕑 Last |                                |
| Select                                    | Name                | Empl ID    | Job | Empl Status | Full/Part Time | HR Status | Job Code | Job Title           | Dept ID                   | Department                     |
|                                           | Bobbie Bluebird     | 0020162460 | 2   | Active      | Part-Time      | Active    | S52000   | Marketing Assistant | 114010                    | Office of UG<br>Student Develo |
|                                           | Dani Duck           | 0020147250 | 1   | Active      | Part-Time      | Active    | S52000   | Marketing Assistant | 114010                    | Office of UG<br>Student Develo |
|                                           | Donny Dowitcher     | 0020167732 | 0   | Active      | Part-Time      | Active    | S52000   | Marketing Assistant | 114010                    | Office of UG<br>Student Develo |
|                                           | Greta Grackle       | 0020207993 | 0   | Active      | Part-Time      | Active    | S52000   | Marketing Assistant | 114010                    | Office of UG<br>Student Develo |
|                                           | Harriet Hummingbird | 0020058950 | 1   | Active      | Part-Time      | Active    | S52000   | Marketing Assistant | 114010                    | Office of UG<br>Student Develo |
|                                           | Jeri Goldeneye      | 0020062960 | 2   | Active      | Part-Time      | Active    | S52000   | Marketing Assistant | 114010                    | Office of UG<br>Student Develo |

.....

Select All Deselect All

Continue

#### Return to Supervisor ID Change

## Select the **Reporting Change Date and** enter the **New Supervisor name**. (you can use the magnifying glass to perform a name search)

# Request Reporting Change

| Instructions           |                  |                           |          |    |                     |
|------------------------|------------------|---------------------------|----------|----|---------------------|
| Selected Employees     |                  |                           |          |    |                     |
| Name                   | Job Title        | e                         | Empl ID  |    | Supervisor          |
| Bobbie Bluebird        | Marketir         | ng Assistant              | 00201624 | 60 | Thomas Turkey       |
| Reporting Change Detai | ils              |                           |          |    |                     |
| *Report                | ting Change Date | 03/25/2015 🛐              |          |    |                     |
|                        |                  | New Information           |          |    | Current Information |
|                        | Supervisor       | Kenny Kurtland            |          | Q  | Thomas Turkey       |
|                        |                  | (Name Format: First Last) |          |    |                     |
|                        | Comments         |                           |          |    |                     |
|                        |                  |                           |          |    |                     |
| Submit                 |                  |                           |          |    |                     |

\* Required Field

- The Submit Confirmation page will appear.
  - Request for Supervisor ID Change was successfully submitted.
    - Pending approvals will show